# Importing and Using your Email or Personal Authentication certificate with Mozilla SeaMonkey Email Client (PC)

- If you originally applied for the certificate on the same computer as your SeaMonkey installation then it should already be installed. You can skip straight to 'Signing and Encrypting'.
- If your certificate is not already installed on the computer you are using, then please export it from the machine on which it resides using one of the browsers listed on the CPAC main page. You then need to transfer it to this computer (email it to yourself or save the certificate file to USB then copy over). You can then follow the 'import' instructions in this document.

Importing your certificate into Mozilla SeaMonkey

Signing and Encrypting mails

## Importing your Certificate into Mozilla SeaMonkey:

- 1. Open SeaMonkey and then click 'Edit' > 'Preferences'.
- In the Preferences screen, select 'Privacy & Security' > 'Certificate' and then click the 'Manage Certificates...' button.
- 3. In the certificate manager interface, make sure the 'Your Certificates' tab is selected and click 'Import'.

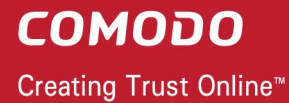

| 10         | green@co                |                                            | y.com -                               | SeaMon                | ikey                                                                                                    |
|------------|-------------------------|--------------------------------------------|---------------------------------------|-----------------------|----------------------------------------------------------------------------------------------------|
|            | <u>dit V</u> iew        | <u>G</u> o                                 | <u>M</u> essage                       | e <u>T</u> ools       | Window                                                                                                    |
| Ľ          | <u>U</u> ndo<br>Redo    |                                            |                                       | Ctrl+Z                |                                                                                                    |
| t Ms       | <u>10</u> 000           |                                            |                                       | Curri                 | rwar                                                                                                    |
| ew:        | Cu <u>t</u><br>Copu     |                                            |                                       | Ctrl+X                |                                                                                                    |
| ne         | Paste                   |                                            |                                       | Ctrl+V                |                                                                                                    |
| Lc         | <u>D</u> elete Fo       | ilder                                      |                                       | Del                   | on                                                                                                    |
|            | Select                  |                                            |                                       |                       |                                                                                                    |
| <u> </u>   |                         |                                            |                                       |                       | nts                                                                                                    |
| 1 21       | Eind in Th<br>Find Adai | iis Mess<br>n                              | ;age                                  | Ctrl+F<br>Ctrl+G      | <u>WK Si</u>                                                                                               |
|            | Find Prev               | ious                                       |                                       | Ctrl+Shif             | ft+G eate                                                                                                  |
| -          | Find Links              | As You                                     | i Type                                | 1                     |                                                                                                    |
|            | Find Te <u>x</u> t      | As You                                     | л Туре                                | 1                     |                                                                                                    |
| -          | Propertie               | 5                                          |                                       |                       |                                                                                                    |
|            | Mail & Ne               | wsgrou                                     | ips Accour                            | nt Settings           | S                                                                                                    |
| $\bigcirc$ | Pr <u>e</u> ferenc      | es                                         |                                       |                       |                                                                                                    |
|            |                         |                                            |                                       |                       |                                                                                                    |
|            | 🥩 P                     | refer                                      | ences                                 |                       |                                                                                                    |
|            |                         |                                            |                                       |                       |                                                                                                    |
|            |                         | ategory<br>Not                             | /<br>tifications                      | ~                     | Certificates                                                                                               |
|            |                         | Cor                                        | mposition                             |                       |                                                                                                    |
|            |                         | Ser                                        | 1d Format                             |                       | Client Certificate Selection<br>Decide how SeaMonkey selects a security certificate to precent to websites |
|            |                         | Add                                        | dressing                              |                       | that require one:                                                                                          |
|            |                         | Jun                                        | ik & Suspe                            | et                    | Select Automatically     Ask Every Time                                                                    |
|            |                         | Tag                                        | ļs                                    |                       |                                                                                                    |
|            |                         | Ret                                        | urn Recei:                            | pts                   | Manage Certificates                                                                                        |
|            |                         | Cha                                        | aracter En                            | .cod                  | Use the Certificate Manager to manage your personal certificates, as well                                  |
|            |                         | Net                                        | work & St                             | ora                   | as these of other people and certificate authorities.                                                      |
|            |                         | Compo                                      | ser                                   |                       | Manage Certificates                                                                                        |
|            |                         | Chat7il                                    | a                                     |                       |                                                                                                    |
|            |                         | Privacy                                    | / & Securit                           | y <b>&gt;</b>         | Manage Sectinity Devices                                                                                   |
|            |                         | Priv                                       | /ate Data                             |                       | Use this button to manage your security devices, such as smart cards.                                      |
|            |                         | Cod                                        | okies                                 |                       | Manage Security Devices                                                                                    |
|            |                         | Ima                                        | ages                                  |                       |                                                                                                    |
|            |                         | Рор                                        | oup Windo                             | ws                    |                                                                                                    |
|            |                         | Pas                                        | swords                                |                       |                                                                                                    |
|            |                         | Mas                                        | ster Passv                            | vords                 |                                                                                                    |
|            |                         | SSL                                        | -                                     |                       |                                                                                                    |
|            |                         | Cer                                        | tificates                             |                       |                                                                                                    |
|            |                         | vair                                       | uacion                                | ~                     |                                                                                                    |
|            |                         |                                            |                                       |                       | OK Cancel Help                                                                                             |
|            |                         |                                            |                                       |                       |                                                                                                    |
| _          |                         |                                            |                                       |                       | V                                                                                                    |
| 4          | Certific                | ate M                                      | anager                                |                       |                                                                                                    |
|            |                         |                                            |                                       |                       |                                                                                                    |
|            | Your Certif             |                                            |                                       | Servers A             | Authorities Others                                                                                         |
|            |                         | icates                                     | People :                              | JOI YOI J P.          |                                                                                                    |
|            | Va F.                   | icates                                     | People                                |                       |                                                                                                    |
|            | You have                | ficates<br>e certif                        | People                                | m these or            | rganizations that identify you:                                                                            |
|            | You have                | ficates<br>e certif<br>tate Na             | People<br>icates from<br>me           | m these or<br>Securit | irganizations that identify you:<br>ity Device Serial Number Expires On 🛱                                  |
|            | You have                | <sup>f</sup> icates<br>e certif<br>:ate Na | People<br>icates fro                  | m these or<br>Securit | rganizations that identify you:<br>ity Device Serial Number Expires On 四                                   |
|            | You hav                 | ficates<br>e certif<br>ate Na              | People<br>icates fro                  | m these or            | irganizations that identify you:<br>ity Device Serial Number Expires On 🖽                                  |
|            | You hav<br>Certific     | icates<br>e certif                         | People<br>icates from                 | m these or            | organizations that identify you:<br>ity Device Serial Number Expires On 🖪                                  |
|            | You hav<br>Certific     | icates<br>e certif                         | People<br>ficates from<br>me<br>Backu | m these or            | arganizations that identify you:<br>ity Device Serial Number Expires On E<br>Backup All Import Delete      |
|            | You hav<br>Certific     | Ficates<br>e certif<br>tate Na             | People<br>icates fro<br>me<br>Backu   | m these or<br>Securit | action All                                                                                                 |

- 4. Navigate to the location of the PKCS12 certificate file in which your certificate is stored and enter any necessary passwords. Your certificate will be imported and you will be able to use it to digitally sign and encrypt e-mails.
- 5. Click OK in the Certificate Manager dialog to return to the Preferences screen.
- 6. Optional select Ask me every time under When a server requests my personal certificate.

Doing this alerts you to the fact that a server has requested identity confirmation and enables you to select your Comodo Personal Authentication Certificate.

7. Click OK in the Preferences interface to return to SeaMonkey.

That's it. You have successfully imported your Comodo Personal Authentication certificate into Mozilla SeaMonkey.

### **Signing and Encrypting Mails**

- Signing an email ensures the recipient knows the email has come from you and informs them that it has not been modified in transit.
- Encrypting an email ensures that only the recipient can read the email content and attachments.

**Note:** In order to encrypt mail, you must first have your recipient's email certificate in your certificate store. To obtain their certificate, you need to get your contact to send you a signed email. Upon receipt of the signed mail, their certificate will be automatically imported into your certificate store and you will be able to sign/encrypt mail to that person.

Assign the certificate Signing and encrypting individual mails

Signing and encrypting all mails by default

#### Assign the certificate

- 1. Open SeaMonkey and select 'Edit' then 'Mail & Newsgroups Account Settings...'.
- 2. In the 'Mail & Newsgroups Account Settings' screen, select 'Security'.

**COMODO** Creating Trust Online<sup>™</sup>

| Mail & Newsgroups Account Se                 | ettings                                                                                                    |  |  |  |  |  |  |
|----------------------------------------------|----------------------------------------------------------------------------------------------------|--|--|--|--|--|--|
| alicegreen@company.com                       | Security                                                                                                    |  |  |  |  |  |  |
| Copies & Folders<br>Composition & Addressing | To send and receive signed or encrypted messages, you should specify both a digital signing certificate and an encryption certificate.                                                                                   |  |  |  |  |  |  |
| Synchronization & Storage<br>Return Receipts | Use this certificate to digitally sign messages you send:                                                                                                    |  |  |  |  |  |  |
| Security<br>Encodel Folders                  | Digitally sign messages (by default)                                                                                                    |  |  |  |  |  |  |
| Junk Settings<br>Disk Space                  | Encryption<br>Use this certificate to encrypt & decrypt messages sent to you:                                                                                                    |  |  |  |  |  |  |
| Outgoing Server (SMTP)                       | Select       Clear         Default encryption setting when sending messages:       •         •       Never (do not use encryption)         •       Required (can't send message unless all recipients have certificates) |  |  |  |  |  |  |
|                                              | Certificates          Manage Certificates         Manage Security Devices                                                                                                    |  |  |  |  |  |  |
| Add Account                                  |                                                                                                    |  |  |  |  |  |  |
| Set as De <u>f</u> ault                      |                                                                                                    |  |  |  |  |  |  |
| Remove Account                               |                                                                                                    |  |  |  |  |  |  |
|                                              | OK Cancel <u>H</u> elp                                                                                                    |  |  |  |  |  |  |

- 3. Click **'Select'** beside the text box in the **'Digital Signing'** area and select your Comodo Personal Authentication certificate from the list.
- 4. Click 'OK'.
- 5. Select the same certificate for Encryption by clicking Yes in the confirmation dialog.

| SeaMonkey |                                                                                                    |  |  |  |  |  |  |
|-----------|----------------------------------------------------------------------------------------------------|--|--|--|--|--|--|
| ?         | You should also specify a certificate for other people to use when they send you encrypted messages. Do you want to use the same certificate to encrypt & decrypt messages sent to you? |  |  |  |  |  |  |
|           | <u>Y</u> es <u>N</u> o                                                                                                    |  |  |  |  |  |  |

6. Click OK in the Mail & Newsgroups Account Settings interface to finalize your settings.

### Signing and encrypting individual mails

### To sign an individual mail:

1. Compose your email and attach files as usual.

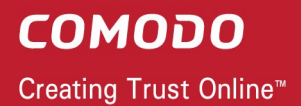

2. Click Security and choose Digitally Sign This Message.

| -     | Compose: Market Analysis Document                                                    |                           |                  |                 |        |                                     |                     |                   |                            |         |
|-------|--------------------------------------------------------------------------------------|---------------------------|------------------|-----------------|--------|-------------------------------------|---------------------|-------------------|----------------------------|---------|
| 1.11  | <u>F</u> ile                                                                         | <u>E</u> dit <u>V</u> iev | v <u>I</u> nsert | F <u>o</u> rmat | Option | s <u>T</u> ools                     | <u>W</u> indow      | Help              |                            |         |
| •     | Send                                                                                 | Addres                    | Attach           | - 🚳             | •      | 🙆 -<br>Security                     | Save                | •                 |                            | 9       |
| •     | From: Alice G <alicegreen@company.com> Encrypt This Message</alicegreen@company.com> |                           |                  |                 |        |                                     |                     | Attachments:      |                            |         |
|       | To: Dohn Smith < johnsmith                                                           |                           |                  |                 | hnsmit | Digitally Sign This <u>M</u> essage |                     |                   | Market Analysis D13.odt (1 | 0.3 KB) |
|       |                                                                                      |                           |                  |                 |        | View Se                             | curity <u>I</u> nfo |                   |                            |         |
|       | Subject: Market Analysis Document                                                    |                           |                  |                 |        |                                     |                     |                   |                            |         |
| (CAN) | Body 1                                                                               | fext 🔽                    |                  | /idth           |        |                                     | A                   | <b>B</b> <i>T</i> |                            | ₹·[     |

A pen icon  $\swarrow$  will appear in the status bar, indicating that the message is digitally signed.

3. Click the Send button.

#### To encrypt each mail:

- 1. Compose your email and attach files as usual.
- 2. Ensure the recipient has a Digital Certificate and you have assigned the Certificate to their entry in your contacts area.
- 3. Click Security and choose Encrypt This Message.

| - | 🛠 Compose: Sales Report 📃 🗖 🔯 |                                                                                                    |                    |                   |                                                     |                      |                |                                  |              |
|---|-------------------------------|----------------------------------------------------------------------------------------------------|--------------------|-------------------|-----------------------------------------------------|----------------------|----------------|----------------------------------|--------------|
| • | Eile                          | <u>E</u> dit <u>V</u> iew                                                                                                    | Insert             | F <u>o</u> rmat ( | Options                                             | <u>T</u> ools        | <u>W</u> indow | <u>H</u> elp                     |              |
| • | Send                          | Address                                                                                                    | <b>2</b><br>Attach | - Spell           | - Sec                                               | 🔂 🔸                  | Save           | ·                                | 9            |
|   | From:                         | Alice G <a< th=""><th>icegreen@</th><th>company.cor</th><th>n&gt;</th><th colspan="3">Encrypt This Message</th><th>Attachments:</th></a<> | icegreen@          | company.cor       | n>                                                  | Encrypt This Message |                |                                  | Attachments: |
|   | To: A John Smith < johnsmit   |                                                                                                    |                    | nsmit 🖌           | ✓ Digitally Sign This Message<br>View Security Info |                      |                | Sales_Report_Sep13.odt (10.3 KB) |              |
|   |                               |                                                                                                    |                    |                   |                                                     |                      |                |                                  |              |

A key icon ? will be displayed in the status bar indicating that the message and the attachments are encrypted.

4. Click the **Send** button.

Signing and Encrypting all mails by default:

- 1. Open SeaMonkey and then click 'Edit' > 'Mail & Newsgroups Account Settings'.
- 2. In the 'Mail & Newsgroups Account Settings' screen, select 'Security'.

| Mail & Newsgroups Account Set                                                                                                    | ttings 🛛 🔀                                                                                                    |
|----------------------------------------------------------------------------------------------------|----------------------------------------------------------------------------------------------------|
| <ul> <li>alicegreen@company.com</li> <li>Server Settings</li> <li>Copies &amp; Folders</li> <li>Composition &amp; Addressing</li> <li>Junk Settings</li> <li>Synchronization &amp; Storage</li> <li>Peturn Receipts</li> <li>Security</li> <li>Local Folders</li> <li>Junk Settings</li> <li>Disk Space</li> <li>Outgoing Server (SMTP)</li> </ul> | Security         To send and receive signed or encrypted messages, you should specify both a digital signing certificate and an encryption certificate.         Digital Signing         Use this certificate to digitally sign messages you send:         50d996c3b2b4003113207a8f41a4e546_859d5f2;            Digitally sign messages (by default)         Encryption         Use this certificate to encrypt & decrypt messages sent to you:         50d996c3b2b4003113207a8f41a4e546_859d5f2;         Select         Clear         Default encryption setting when sending messages:         Never (do not use encryption)         Required (can't send message unless all recipients have certificates)         Certificates         Manage Certificates |
| Add Account                                                                                                    |                                                                                                    |
| Set as De <u>f</u> ault                                                                                                    |                                                                                                    |
| Remove Account                                                                                                    |                                                                                                    |
|                                                                                                    | OK Cancel <u>H</u> elp                                                                                                    |

- 3. Select the appropriate options in the 'Digital Signing' and 'Default Encryption Settings...' areas to sign and/or encrypt your mails by default.
- 4. As a rule of thumb, many users choose to digitally sign by default but only encrypt when sending a message which requires confidentiality.
- 5. Click 'OK'.

# **About Comodo**

The Comodo organization is a global innovator and developer of cyber security solutions, founded on the belief that every single digital transaction deserves and requires a unique layer of trust and security. Building on its deep history in SSL certificates, antivirus and endpoint security leadership, and true containment technology, individuals and enterprises rely on Comodo's proven solutions to authenticate, validate and secure their most critical information.

With data protection covering endpoint, network and mobile security, plus identity and access management, Comodo's proprietary technologies help solve the malware and cyber-attack challenges of today. Securing online transactions for thousands of businesses, and with more than 85 million desktop security software installations, Comodo is Creating Trust Online®. With United States headquarters in Clifton, New Jersey, the Comodo organization has offices in China, India, the Philippines, Romania, Turkey, Ukraine and the United Kingdom.

| Comodo Security Solutions, Inc. | Comodo CA Limited                         |
|---------------------------------|-------------------------------------------|
| 1255 Broad Street               | 3rd floor, Office Village Exchange Quay   |
| Clifton, New Jersey 07013       | Trafford Road, Salford, Manchester M5 3EQ |
| United States                   | United Kingdom                            |
| Tel : +1.888.266.6361           | Tel:+44 (0) 161 874 7070                  |
| Tel : +1.703.581.9361           | Fax : +44 (0) 161 877 1767                |
| Email: sales@Comodo.com         |                                           |

For additional information on Comodo - visit https://www.comodo.com